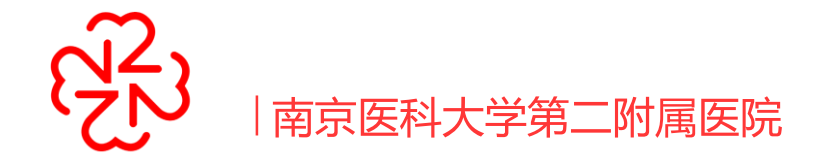

# 人力资源管理系统 填报维护操作方法

▲ 汇报人:徐勇 🗇 部门:人事处

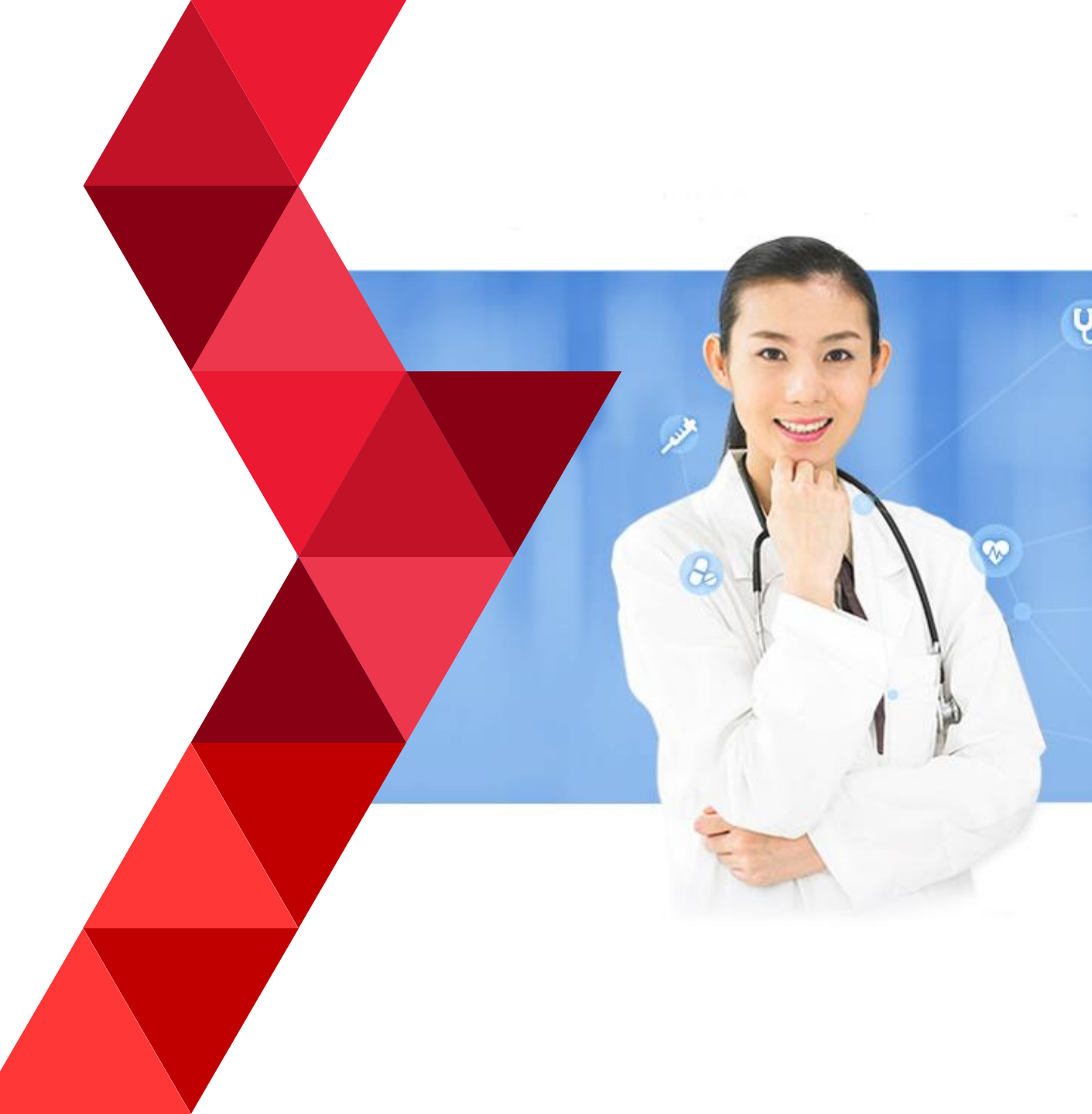

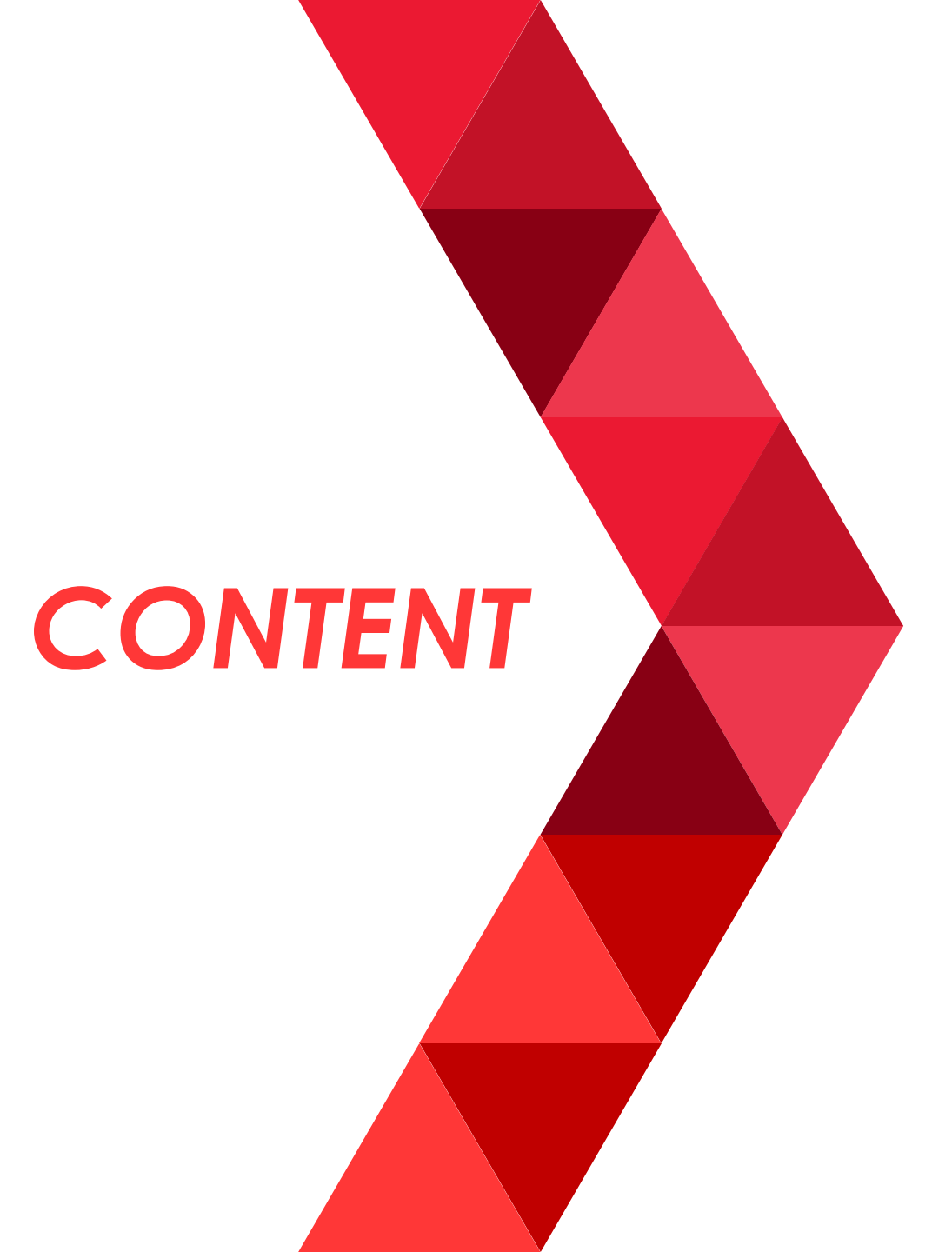

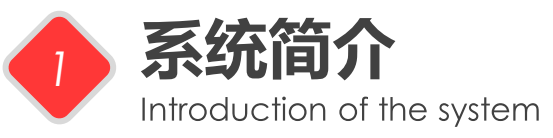

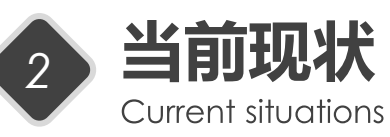

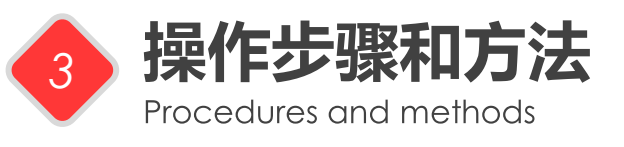

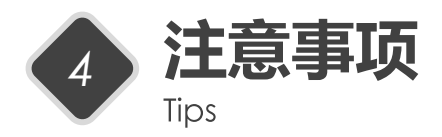

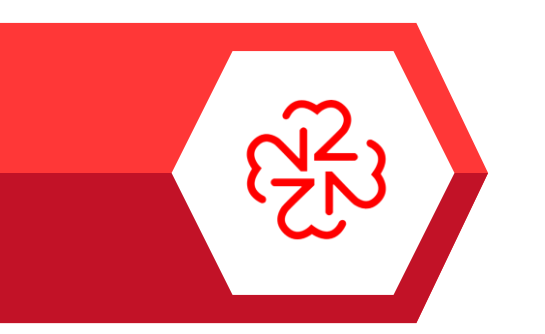

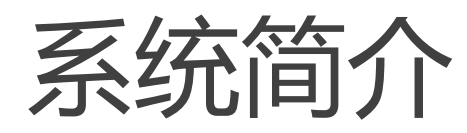

Introduction of the system

部 分

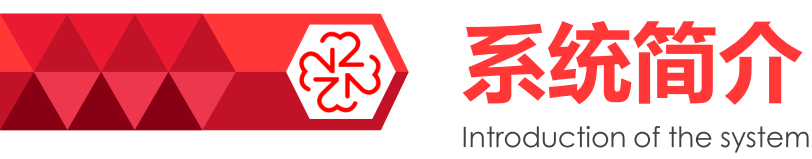

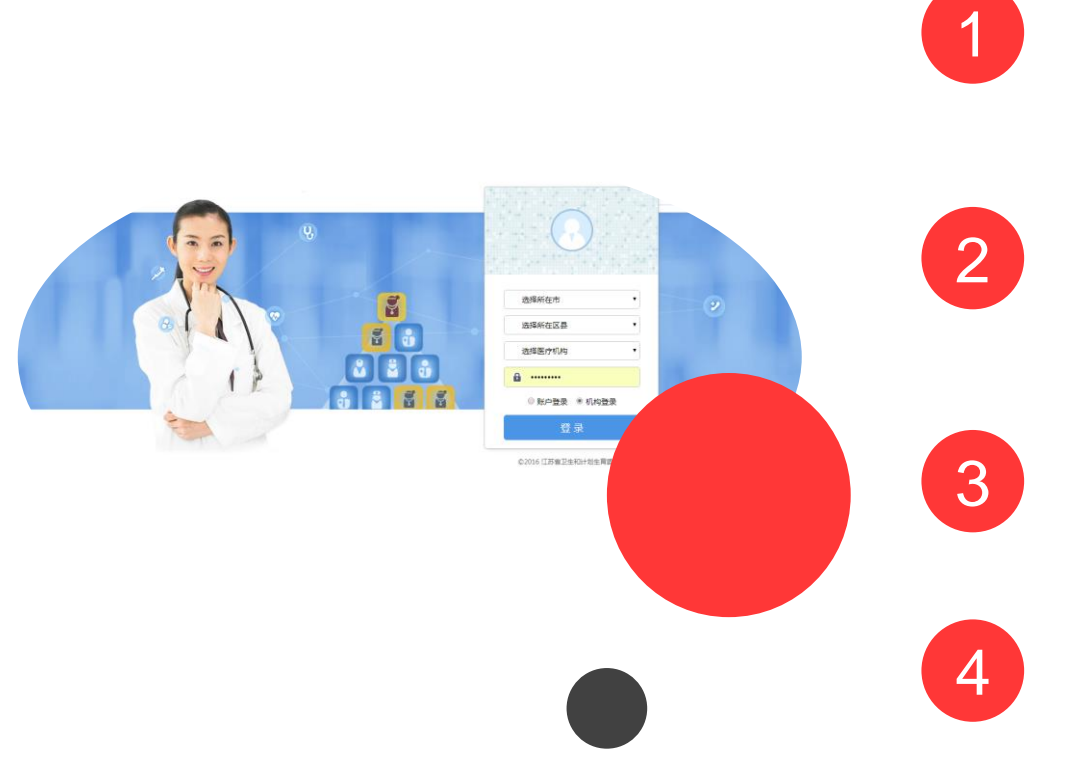

为落实省卫健委关于建立动态更新、全面反应单位 人员状况的人力资源数据库的要求,为人事工作朝 人力资源迈进打好基础。

人力资源管理系统的数据库内容包括个人基本信息、 执业信息,以及工作与学习经历、职称、科研成果、 考核奖惩等记录。

个人及时做好信息的更新维护,提交管理员审核, 并妥善保管好个人账户。

本系统还将陆续完善添加新的功能,例如统计分析 等,对医院的人力资源状态进行动态分析。

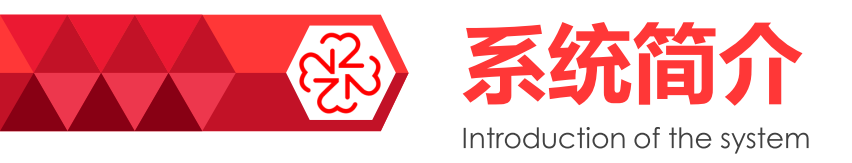

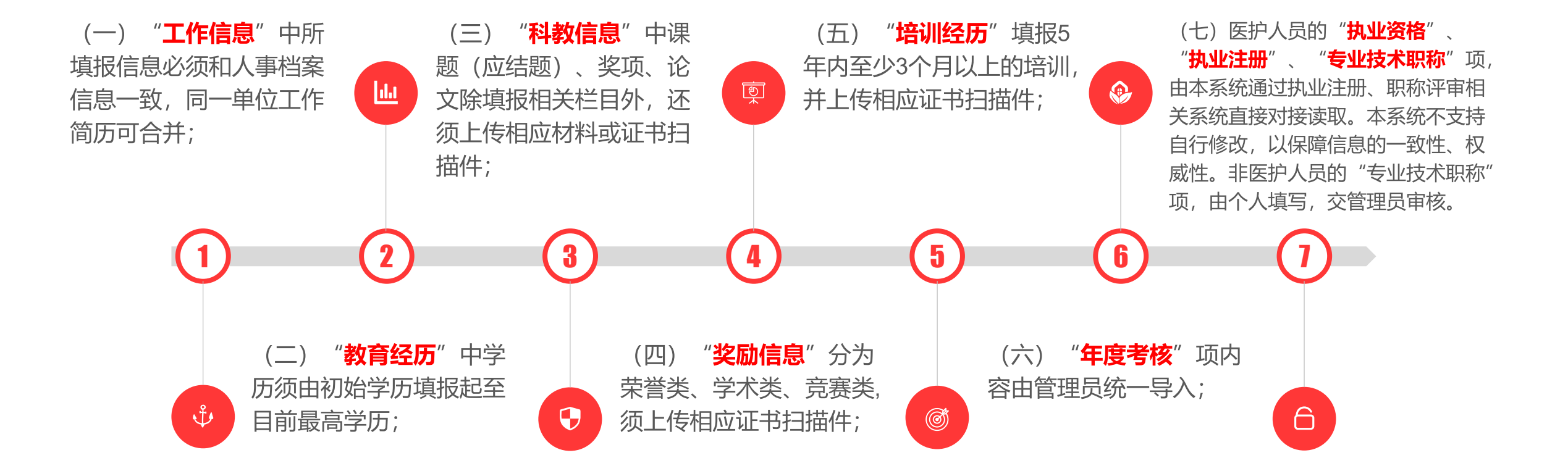

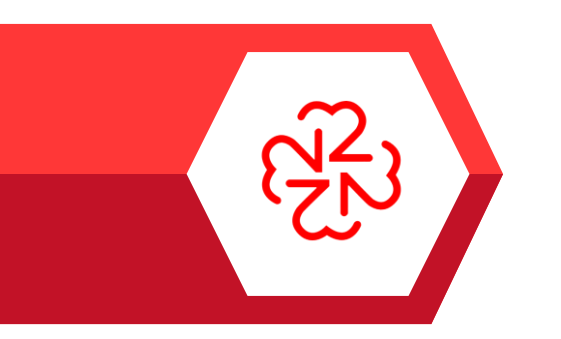

# 当前现状

Current situations

第 二 部 分

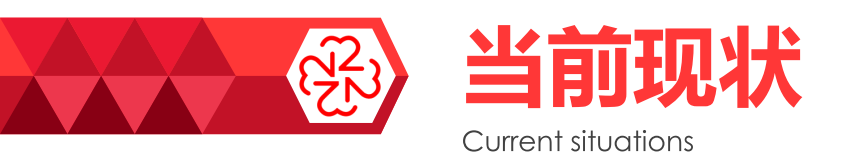

#### 账户不全

本系统从2016年开通以来,因为种种原因, 关系落在我们单位的职工账户,并没有建立 齐全,不能客观反映单位整体人力资源情况。

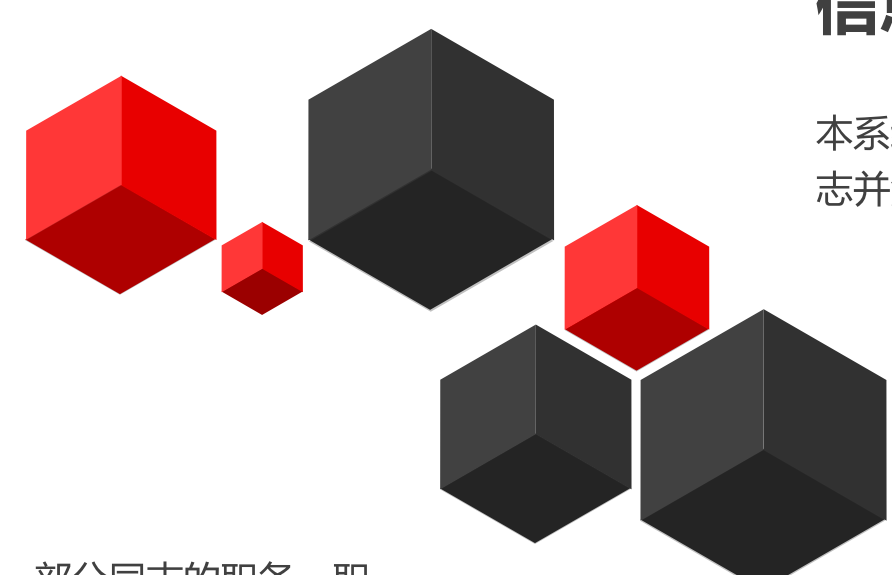

#### 信息不全

本系统涵盖个人的信息较多,部分同志并没有全面地填写相关信息。

信息不实

经过几年的人才成长,部分同志的职务、职称等都已发生了变化,但并没有在本系统中维护修改。另外少部分同志填写个人信息时较为随意,不够严谨。

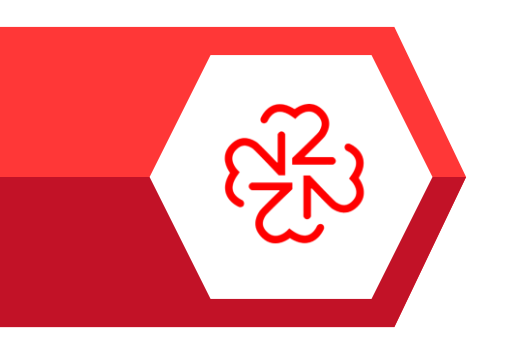

# 操作步骤和方法

Procedures and methods

Ξ 部 分

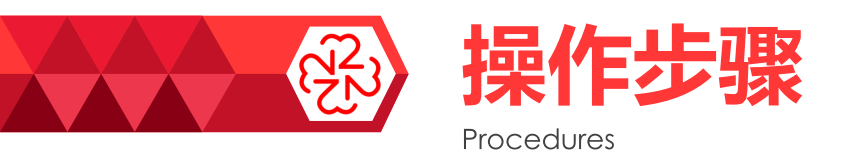

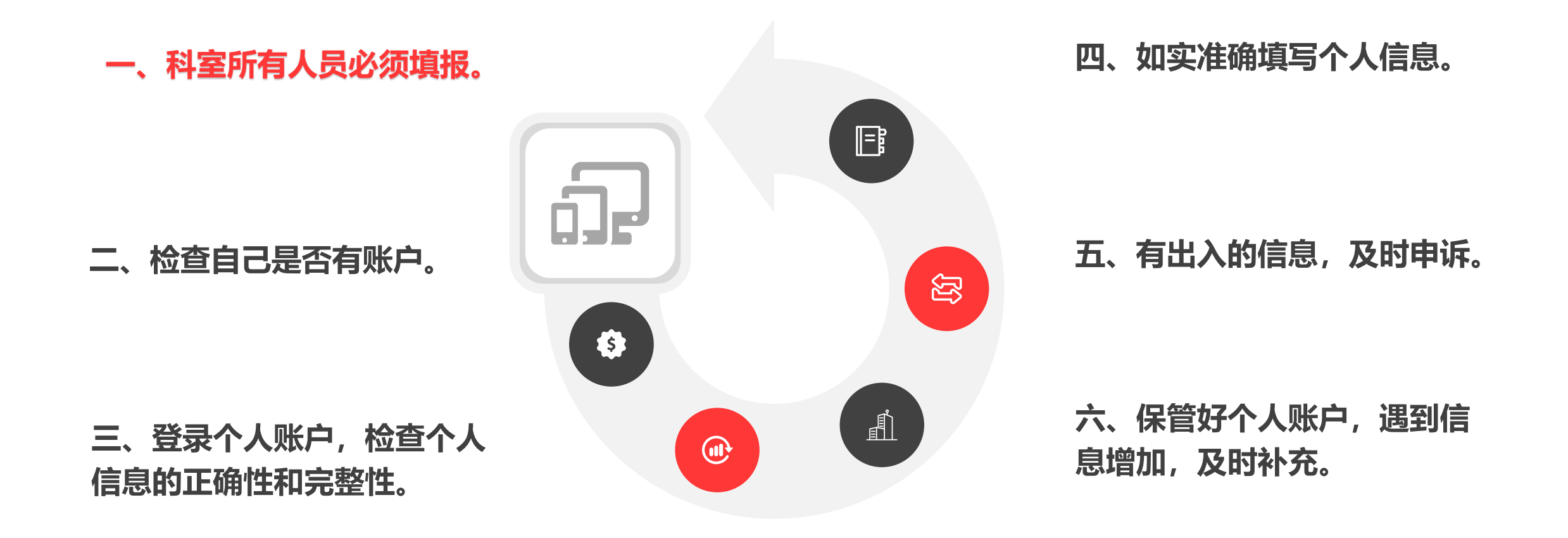

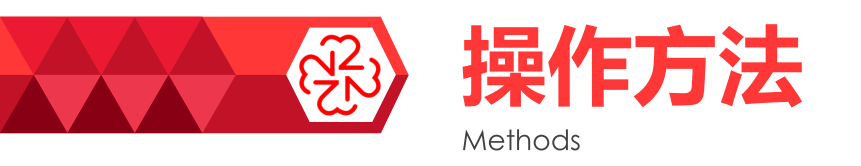

1.系统访问地址

外网登录地址是:

## http://58.213.112.246/rlzy

2.系统访问方式

通过浏览器访问系统地址,

推荐浏览器Chorme、FireFox或360极速模式。

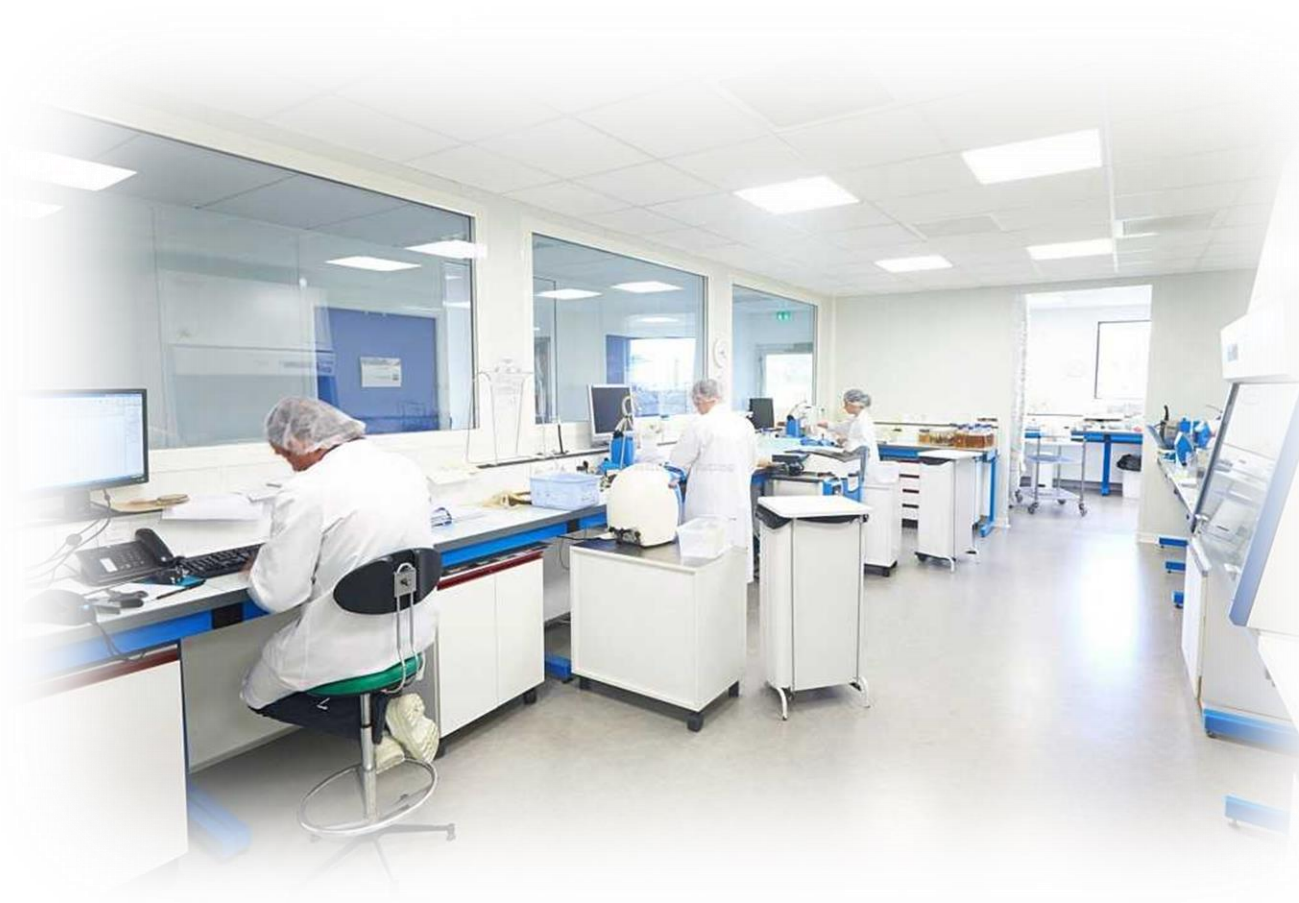

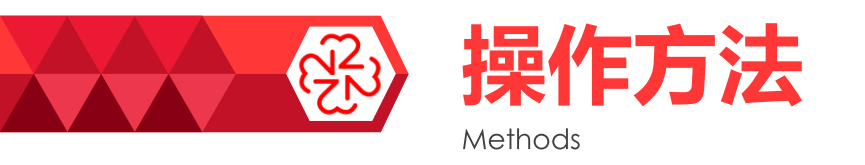

3.如何登录系统

(1) 个人账户需使用<mark>账户登录</mark>方式进行访问。登 录用户名为本人身份证号,初始密码为身份证号码 后8位。

(2)个人账户初始创建后为待激活状态,首次登录需填写身份证、手机号、姓名等认证信息,修改完密码后方可激活账户。

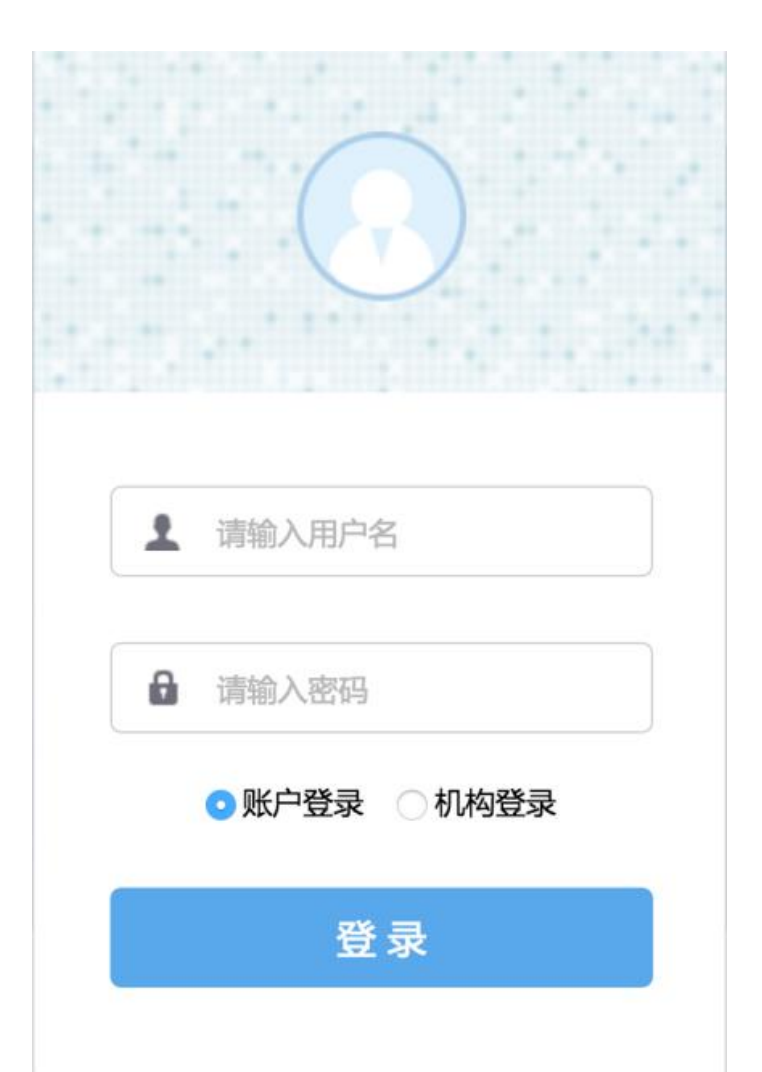

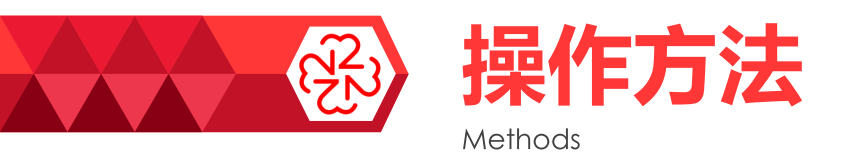

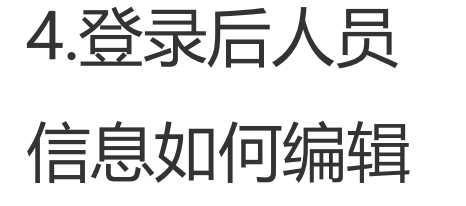

| 背景信息     |       |      |           | 1      |
|----------|-------|------|-----------|--------|
| Ŧ        |       | l    |           | J.     |
| 教        | 学校名称: | 无    | 学校地点: 无   |        |
| F<br>经   | 学历:   | 大学本科 | 毕业证书编号: 无 |        |
| 历        | 学位:   | 学士   | 学位证书编号: 无 |        |
|          | 所学专业: | 临床医学 | 教育类型: 无   |        |
|          |       |      |           | 展开详情 👽 |
| t        |       |      |           |        |
| I<br>//= |       |      | 暂无记录 🕂    |        |
| 1F<br>经  |       |      |           |        |
| 历        |       |      |           |        |
| -        |       |      |           |        |
| õ        |       |      |           |        |
| 职称       |       |      | 暂无记录 🕂    |        |
|          |       |      |           |        |

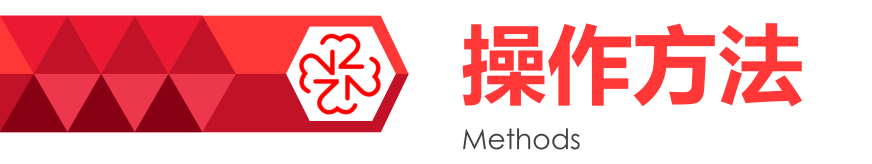

4.登录后人员

信息如何编辑

### (一) 如何访问系统

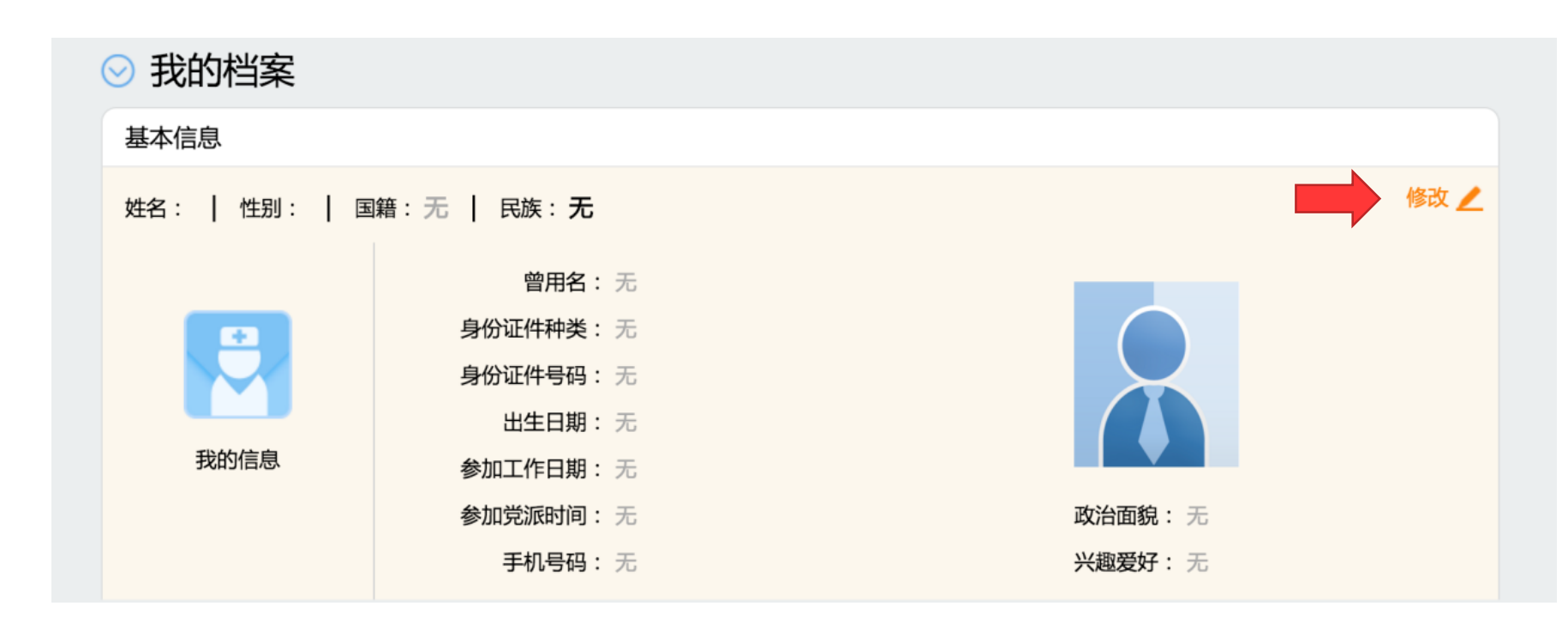

#### a、鼠标移至基本信息、工作信息、执业信息任一模块,会有修改提示,点击后进入编辑模式;

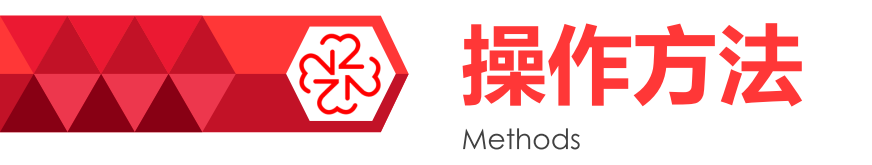

| 4.登录后人员 | 基本信息                                    |         |            | 取消 保存       | z |
|---------|-----------------------------------------|---------|------------|-------------|---|
| 信息如何编辑  | (1) (1) (1) (1) (1) (1) (1) (1) (1) (1) | 中国      | ▼   民族: 汉族 |             |   |
|         |                                         | 曾用名:    |            |             |   |
|         |                                         | 身份证件种类: | 身份证        |             |   |
|         |                                         | 身份证件号码: | 3          |             |   |
|         | 我的信息                                    | 出生日期:   | 1984-10-29 |             |   |
|         |                                         | 参加工作日期: | 2006-06-01 |             |   |
|         |                                         | 参加党派时间: | 2007-10-01 | 政治面貌: 中共党员  | • |
|         |                                         | 手机号码:   | 166 99     | 兴趣爱好: 旅游、电影 |   |
|         |                                         | 办公室电话:  | 58509975   | 籍贯: 🏭 📲     |   |

b、内容填写务必准确,填写完毕点击右上角的保存按钮。

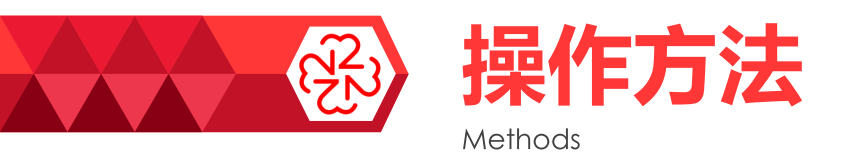

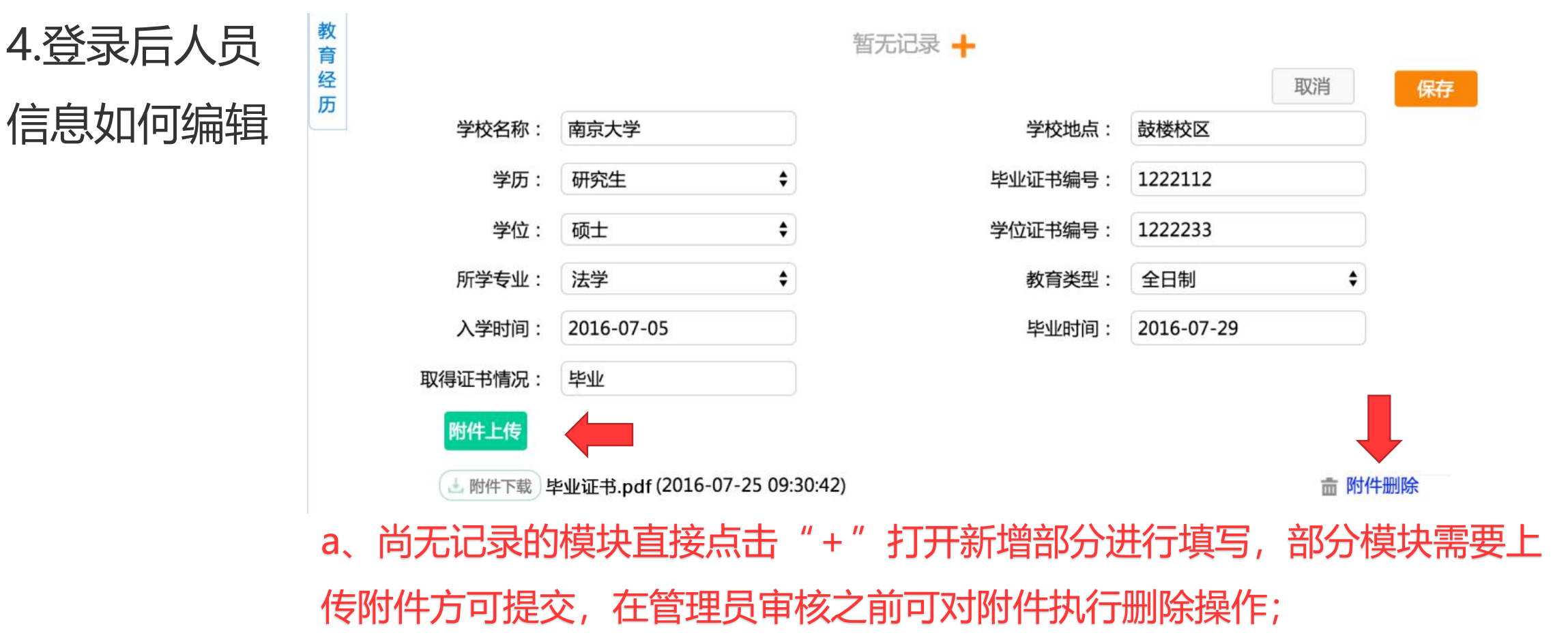

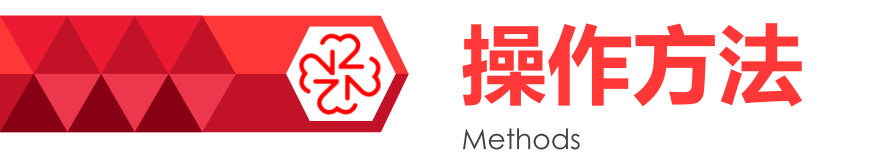

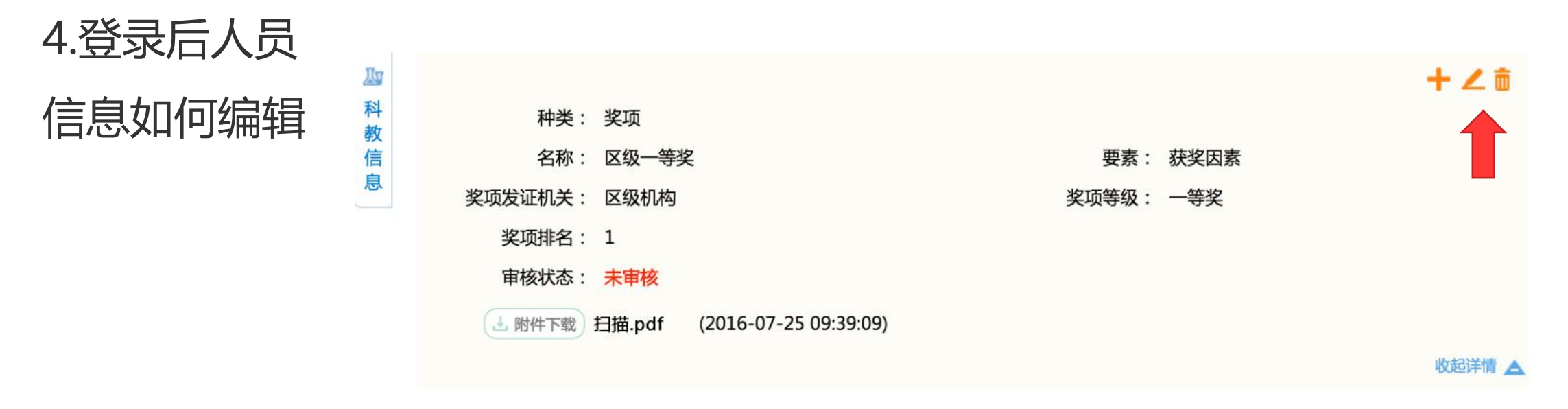

b、已有记录的模块,鼠标移至单条信息上,如果尚未通过审核可对该数据进行修改、删除操作。

![](_page_16_Picture_0.jpeg)

| 4.登录后人员 |         |            |         |            | 4    |
|---------|---------|------------|---------|------------|------|
| 信息如何编辑  | 学校名称:   | 北京大学       | 学校地点:   | 北京五道口      |      |
|         | 学历:     | 无          | 毕业证书编号: | 无          |      |
|         | 学位:     | 无          | 学位证书编号: | 无          |      |
|         | 所学专业:   | 无          | 教育类型:   | 无          |      |
|         | 入学时间:   | 2016-03-02 | 毕业时间:   | 2016-03-02 |      |
|         | 取得证书情况: | 2          | 审核状态:   | 已通过        |      |
|         |         |            |         |            | 收起详情 |

c、已有记录的模块, 鼠标移至单条信息上, 如果该记录为管理员确认过的数据, 则无法进行修改;

![](_page_17_Picture_0.jpeg)

#### (二) 如何提交申诉

![](_page_17_Figure_2.jpeg)

![](_page_18_Picture_0.jpeg)

#### (二) 如何提交申诉

![](_page_18_Figure_2.jpeg)

![](_page_19_Picture_0.jpeg)

#### (二) 如何提交申诉

#### 江苏省卫生计生人力资源管理系统

🔒 徐勇 欢迎您! 🖒 退出

问题申诉详细信息

| * 申述问题: | 个人信息全面修改 ▼ |         |            |
|---------|------------|---------|------------|
| *原证件类型: | 身份证        | * 修正数据: | 身份证    ▼   |
| * 原身份证: |            | *修改身份证: | 3 需进行身份证校验 |
| * 原姓名:  | 徐勇         | * 修正姓名: | 徐勇         |
| * 原性别:  | 男          | * 修正性别: | 男 •        |
| 电话:     |            | QQ :    |            |
| 邮箱:     |            |         |            |
| 附件上传    |            |         |            |

![](_page_19_Picture_6.jpeg)

![](_page_20_Picture_0.jpeg)

![](_page_20_Picture_1.jpeg)

![](_page_20_Picture_2.jpeg)

Tips

![](_page_21_Picture_0.jpeg)

![](_page_21_Picture_1.jpeg)

个人信息填写前先大致浏览熟悉一下界面, 并把需要上传的证书、论文等准备好扫描件。 填写中要"逐条过"的原则,避免重复工作。

![](_page_21_Picture_3.jpeg)

相关信息的附件支持常用图片或者pdf格式, 大小不超过1m。附件要求画质清晰,内容 全面,以扫描件为佳。

![](_page_21_Picture_5.jpeg)

个人账户是作为江苏省卫生系统人才,永久 保存在人才库中的。不会因离职等原因而删 除。

#### 按省卫健委要求,以后凡个人信息维护不全 者不得参加职称申报及聘任、医师注册等相 关申报考核工作。

# 谢谢!

## ▲ 人事处: 徐勇 (电话: 58509975) (手机号: 16651684339)

![](_page_22_Picture_2.jpeg)